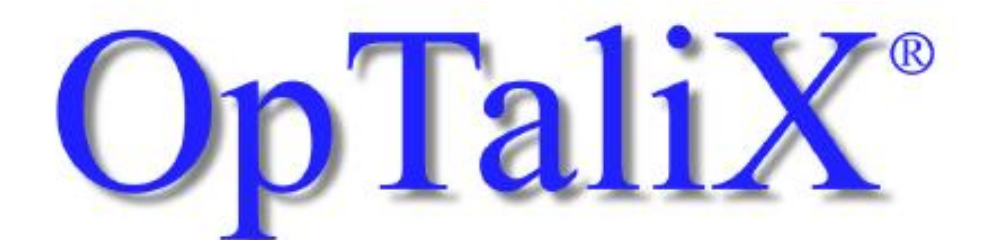

# 光學系統和薄膜設計分析軟體

## 教學手冊

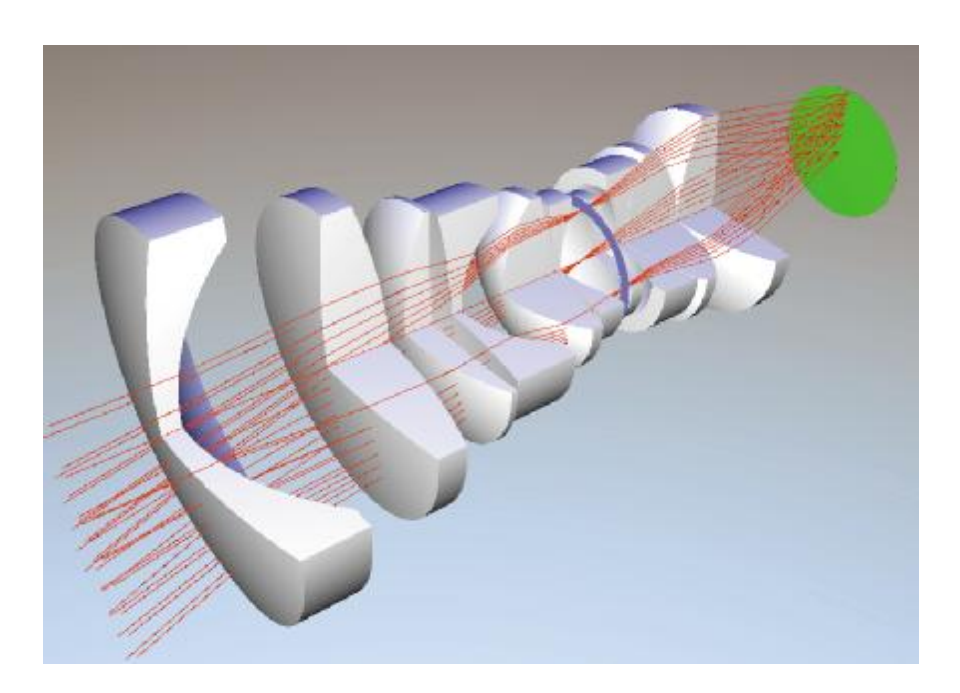

| <b>笛1音 安裝</b> |                  | 4  |
|---------------|------------------|----|
| 第1節 軟骨        | 曹霊求              | 16 |
| 第2節 硬骨        | 曹霊戎              |    |
| 第2章 啓動 On     | oTaliX           |    |
| 第1節從利         | 早式集開啓 OpTaliX    | 17 |
| 第2節 從福        | 這窗瀏覽器開啓 OpTaliX  | 17 |
| 第3節從1         | DOS 視窗開啓 OpTaliX | 18 |
| 第4節 關         | 羽 OpTalix        | 18 |
| 第3章 入門的第      |                  | 19 |
| 第1節 主社        | ·                | 20 |
| 3.1.1         | 功能表              | 21 |
| 3.1.2         | 鍵盤熱鍵             | 21 |
| 3.1.3         | 工具列              | 22 |
| 3.1.4         | 指令列              | 23 |
| 3.1.5         | 狀態列              | 24 |
| 第2節圖刑         | 移視窗              | 25 |
| 3.2.1         | 工具列              | 25 |
| 3.2.2         | 放大               |    |
| 3.2.3         | 圖形更新             | 27 |
| 第3節 剪則        | 站板的支援            | 27 |
| 第4節 透鋒        | 鏡表面編輯器           | 27 |
| 3.4.1         | 標準資料             | 29 |
| 3.4.2         | 離心,傾斜            | 31 |
| 3.4.3         | 非球面              | 32 |
| 3.4.4         | 梯度折射率            |    |
| 3.4.5         | 求解               | 34 |
| 3.4.6         | 特殊孔徑             | 35 |
| 3.4.7         | 繞射元件             |    |
| 第5節 新法        | 光學系統的建立          | 37 |
| 3.5.1         | 由功能表輸入           | 37 |
| 3.5.2         | 由指令列輸入           | 41 |
| 第4章 案例介約      | 招                | 43 |
| 第1節 傾斜        | 科表面案例            | 43 |
| 4.1.1         | 由功能表輸入           | 43 |
| 4.1.2         | 由指令列輸入           | 44 |
|               |                  |    |

目

錄

95 17 Tel:(04)7364000 Fax:(04)7364015 pitotech@mail.pitotech.com.tw http://www.pitotech.com.tw

| 第2節    | 非球面表面案例       | 44 |
|--------|---------------|----|
| 4.2    | 2.1 由功能表輸入    | 45 |
| 4.2    | 2.2 由指令列輸入    | 46 |
| 第3節    | 梯度折射率案例       | 46 |
| 4.3    | 3.1 由功能表輸入    | 47 |
| 4.3    | 3.2 由指令列輸入    | 47 |
| 第4節    | 繞射光柵案例        | 47 |
| 第5節    | 求解案例          | 47 |
| 第6節    | 特殊孔徑案例        | 48 |
| 第7節    | 變焦案例          | 48 |
| 第5章 特殊 | 朱選項           | 51 |
| 第1節    | 巨集            | 51 |
| 第2節    | 使用者自訂圖形       | 51 |
| 第6章 優任 | Ł             | 52 |
| 第1節    | 案例一:固定焦距透鏡的優化 | 53 |
| 6.1    | 1.1 定義變數      | 53 |
| 6.1    | 1.2 優質函數      | 53 |
| 6.1    | 1.3 優化的執行     | 55 |
| 6.1    | 1.4 案例二       | 56 |
| 6.1    | 1.5 設定優化參數    | 59 |
| 第2節    | 變焦透鏡的優化       | 62 |
| 第7章 鍍腳 | 莫             | 70 |
| 第1節    | 基本概要          | 70 |
| 第2節    | 鍍膜公式輸入        | 70 |
| 第3節    | 鍍膜分析          | 70 |

## 第1章 安裝

\* 單機版安裝:

Optalix 軟體安裝共分為四個步驟,如下:

- 1. 置入 Optalix CD 於 CD-ROM 光碟機內;
- 2. 開啓瀏覽器,選擇 CD-ROM 光碟機代號;
- 3. 進入光碟導覽後,點選檔案 optalix\_pro\_setup.exe 執行檔;
- 安裝開始後,依照安裝精靈圖示來完成軟體與硬體鎖驅動程式的安裝(可參考下列 步驟圖);

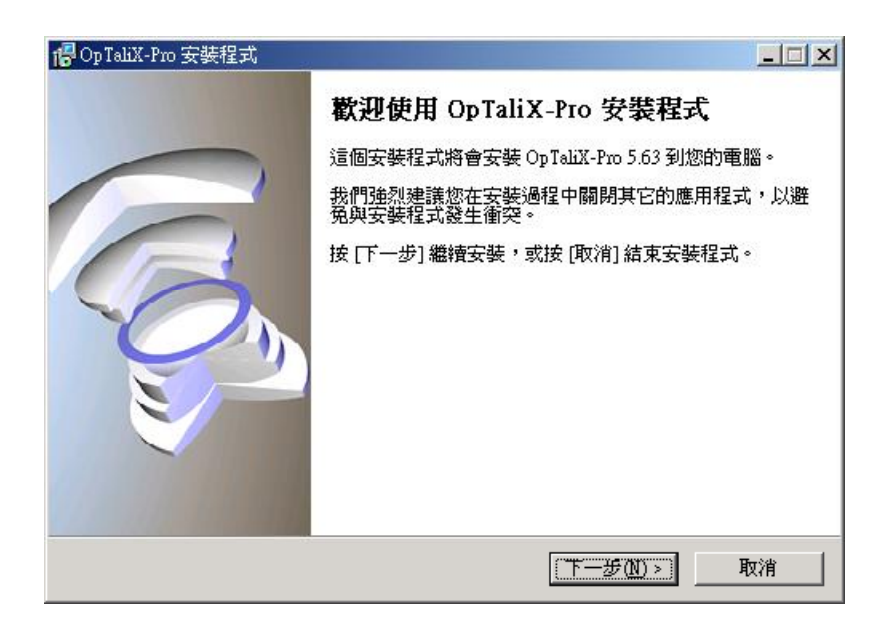

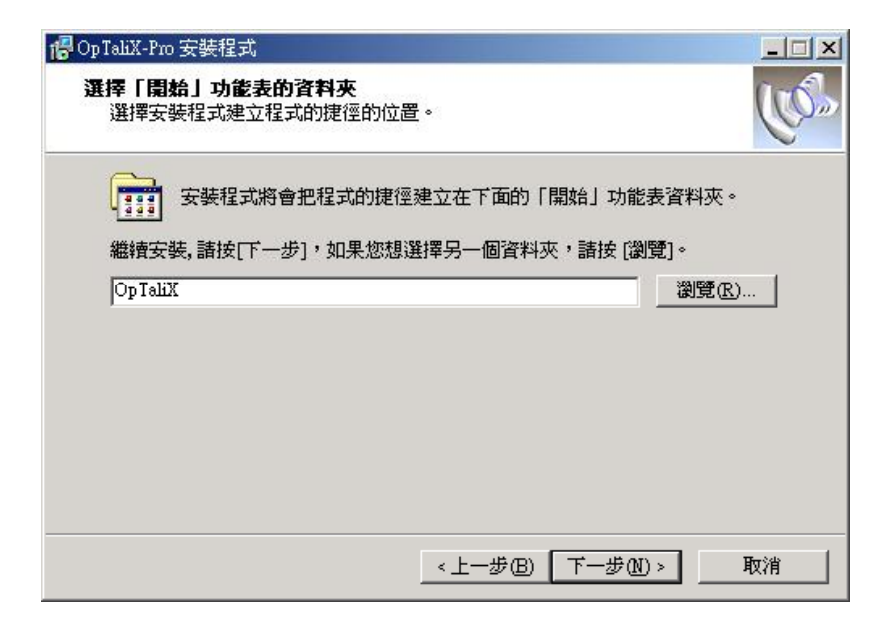

| 🗗 Op TaliX-Pro 安裝程式            |                  | _ 🗆 🗵            |
|--------------------------------|------------------|------------------|
| 準備安裝<br>安裝程式將開始安裝 Op TaliX-Pro | 到您的電腦中。          | Car and a second |
| 按下 [安裝] 繼續安裝,或按 [上一<br> 目的資料來: | 步]重新檢視或設定各選項的內容。 | 4                |
| C.\Program Files\OpTaliX-Pro   |                  |                  |
| 「開始」功能表資料夾:<br>OpTaliX         |                  |                  |
| ×                              |                  | ×                |
|                                | <上一步图 医变变 (      | 取消               |

| red Op TaliX-Pro 安裝程式                                   |         |
|---------------------------------------------------------|---------|
| <b>正在安装</b><br>請稍候,安裝程式正在將 Op TaliX-Pro 安裝到您的電腦上。       | Car Car |
| 正在解壓縮檔案<br>C:\Program Files\Op TaliX-Pro\optalixp-i.exe |         |
|                                                         |         |
|                                                         |         |
|                                                         |         |
|                                                         | [ 取消 ]  |

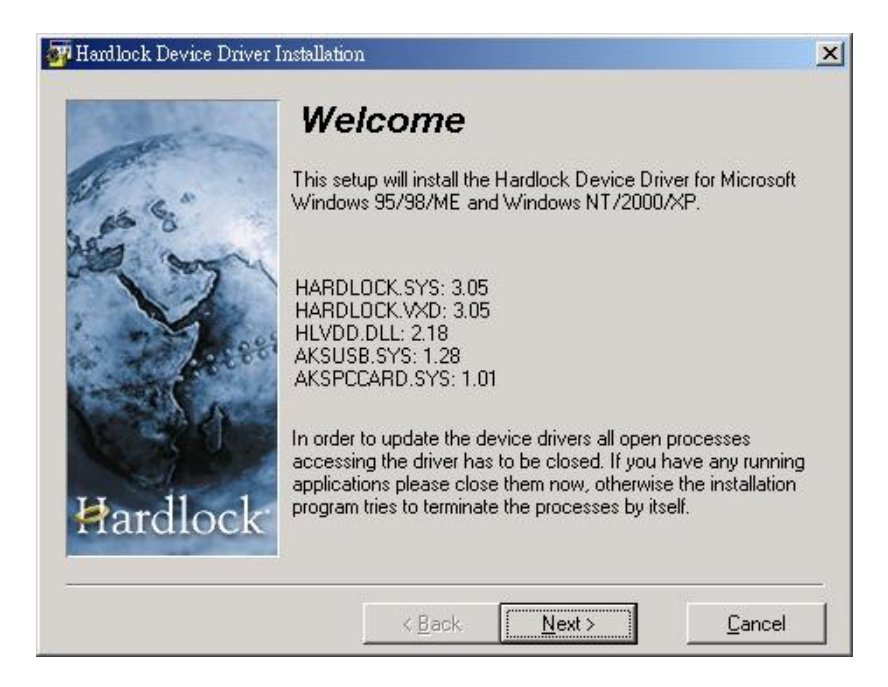

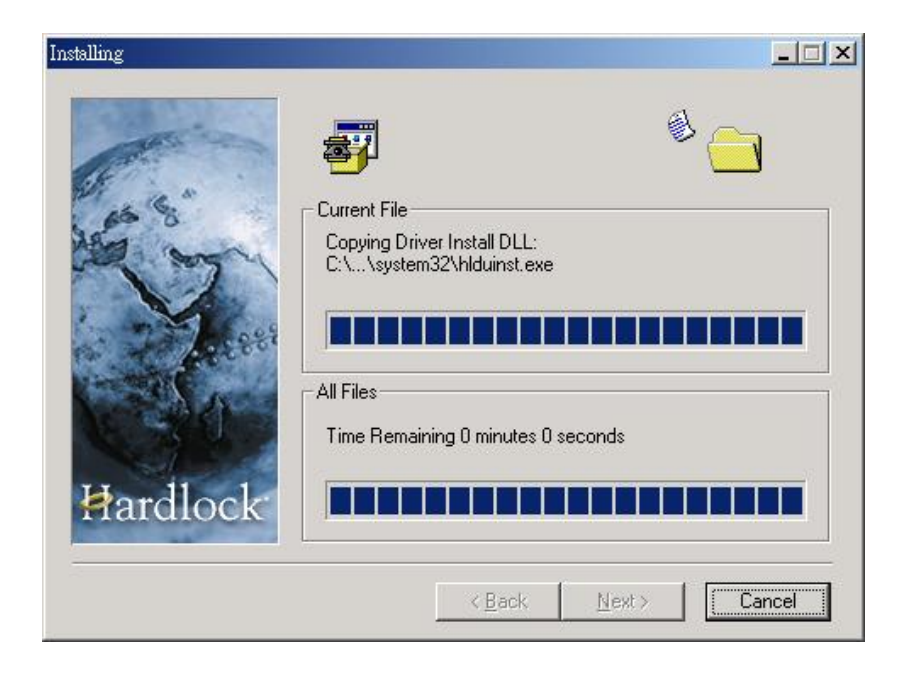

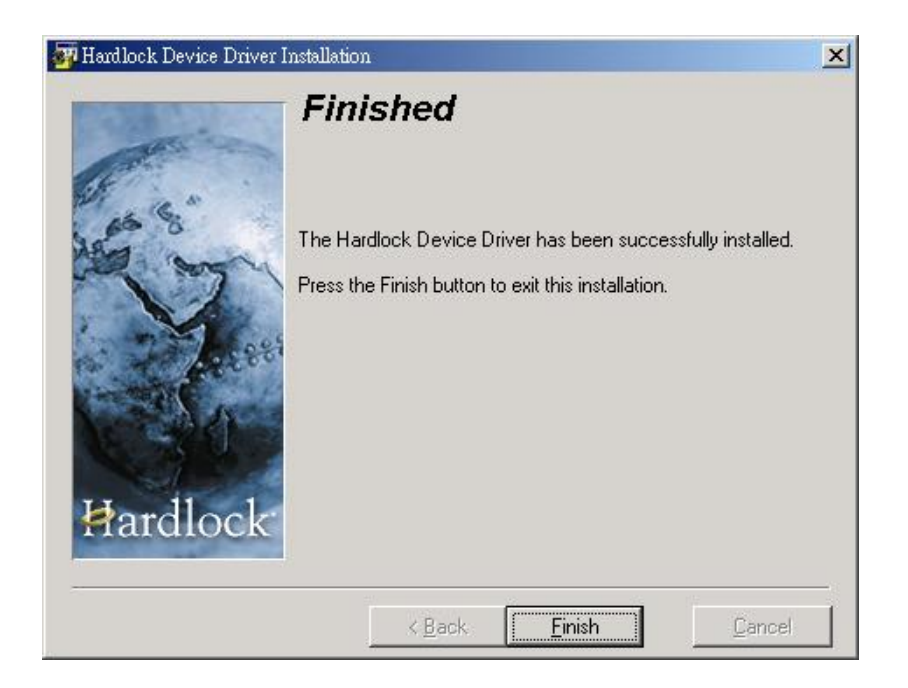

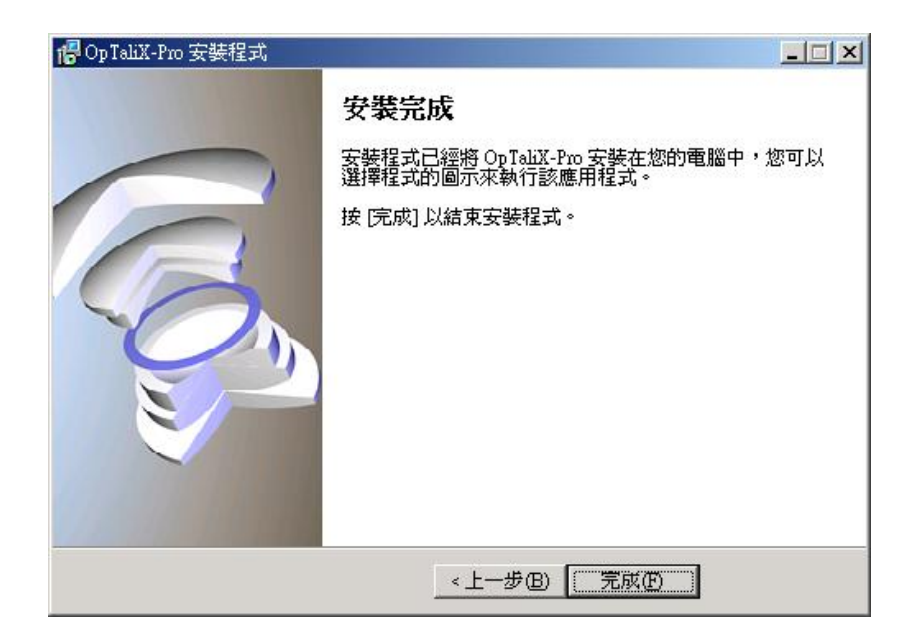

\* 網路版安裝(Server 端及 Client 端):

置入 Optalix-Pro Server CD 於 CD-ROM 光碟機內,會自動彈出安裝視窗(可參考下列步驟圖);

| 🚏 Op TaliX-Pro-Serv 安裝程 | đ 🗖 🗖 🔀                                                                                                    |
|-------------------------|----------------------------------------------------------------------------------------------------|
|                         | <b>歡迎使用 OpTaliX-Pro-Serv 安裝程式</b><br>這個安裝程式將會安裝 OpTaliX-Pro 6.12 到您的電腦。<br>我們強烈建議您在安裝過程中關閉其它的應用程式,以避<br>免與安裝程式發生衝突。<br>按 [下一步] 繼續安裝,或按 [取消] 結束安裝程式。 |
|                         | 下一步100 > 「取消」                                                                                                    |

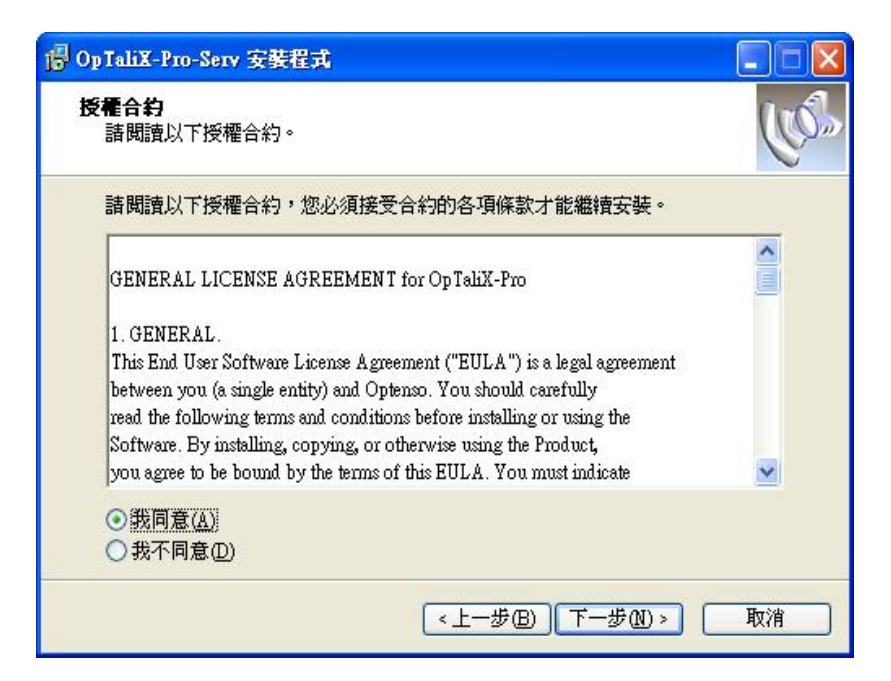

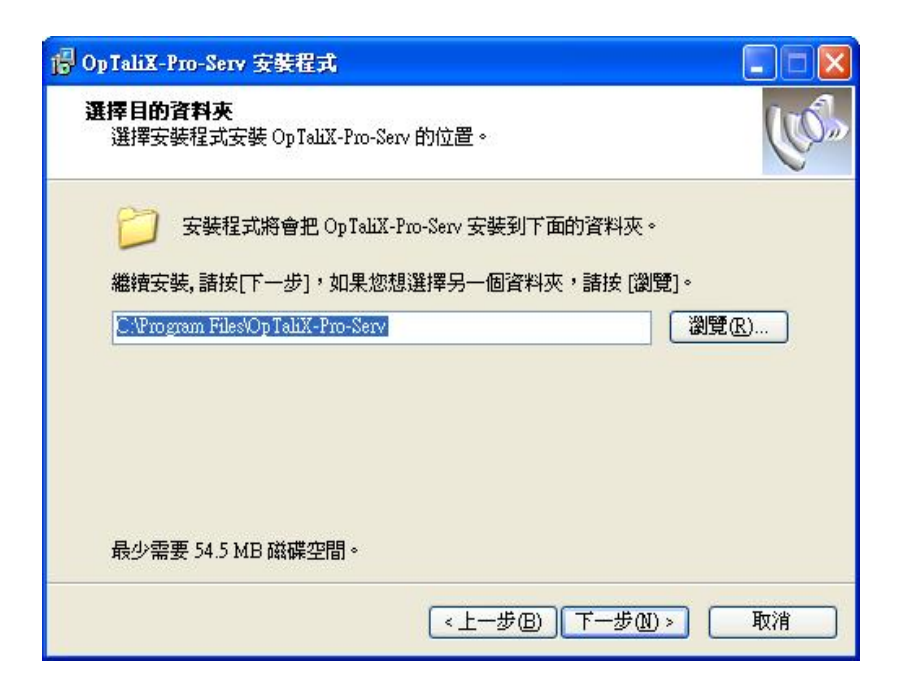

| 信 OpTaliX-Pro-Serv 安裝程式                                               |      |
|-----------------------------------------------------------------------|------|
| 選擇「開始」功能表的資料來<br>選擇安裝程式建立程式的捷徑的位置。                                    | (yas |
| 安裝程式將會把程式的捷徑建立在下面的「開始」功能表資料及<br>繼續安裝, 請按[下一步], 如果您想選擇另一個資料夾, 請按 [瀏覽]。 | ₹•   |
| OpTaliX (2)5                                                          | ER)  |
| <上─步®〕「┬─歩砚>」「                                                        | 取消   |

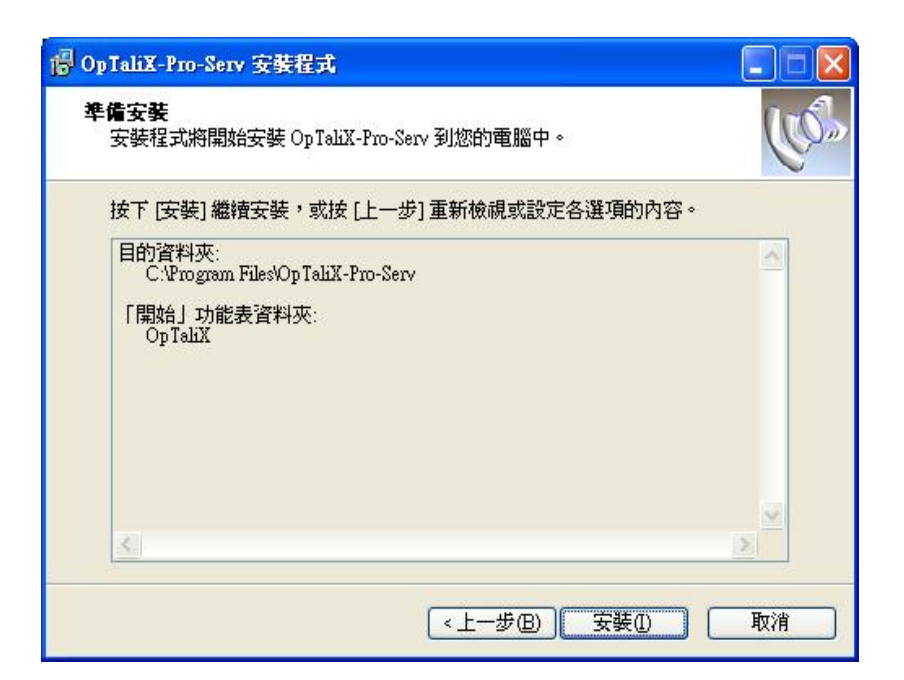

| 信 OpTaliX-Pro-Serv 安裝程式                                    |                  |
|------------------------------------------------------------|------------------|
| <b>正在安装</b><br>請稍候,安裝程式正在將 OpTaliX-Pro-Serv 安裝到您的電腦上。      | Car and a second |
| 正在解壓縮檔案<br>C:\Program Files\OpTaliX-Pro-Serv\optalixps.exe |                  |
|                                                            |                  |
|                                                            |                  |
|                                                            |                  |
|                                                            |                  |
|                                                            | 取消               |

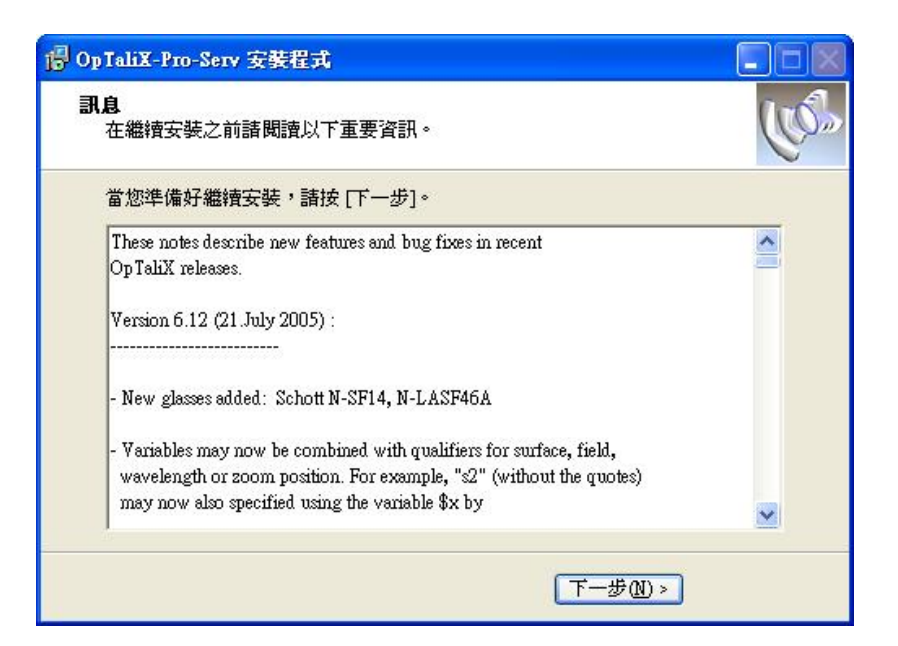

| 🐻 OpTaliX-Pro-Serv 安裝程 | <del>x</del> 💶 🖾                                                                     |
|------------------------|--------------------------------------------------------------------------------------|
|                        | 安裝完成<br>安裝程式已經將 OpTaliX-Pro-Serv 安裝在您的電腦中,您<br>可以選擇程式的圖示來執行該應用程式。<br>按 [完成] 以結束安裝程式。 |
|                        | 《上一步图》 完成图                                                                           |

\* Server 端硬體鎖 driver 的安裝 (Client 端不需安裝此驅動程式):

Hlsw32.exe 的驅動程式存放於 Optalix-Pro Server CD 內 Hlsw32 的資料夾中(可參考下列 步驟圖);

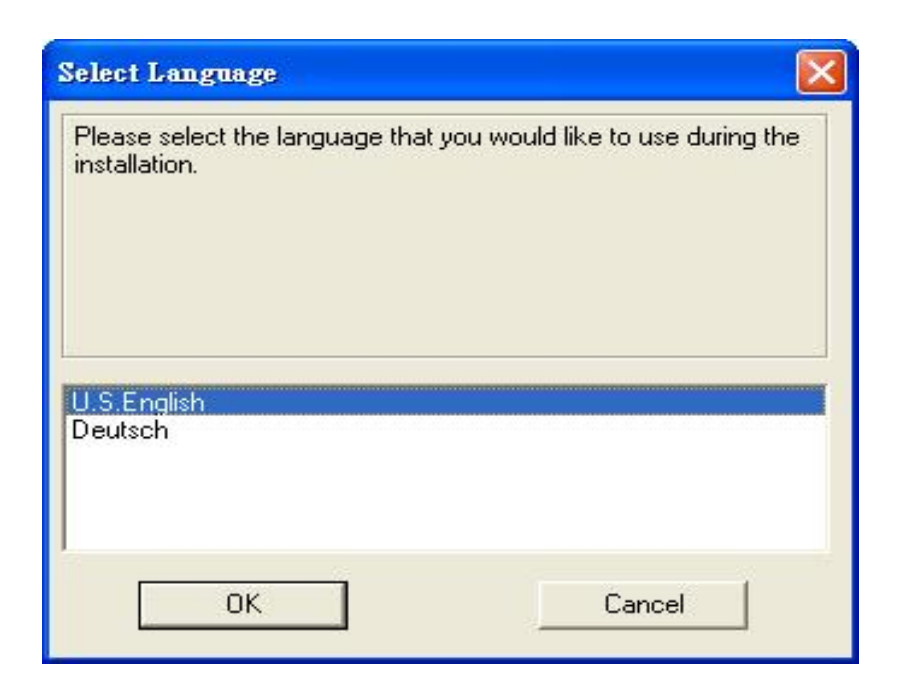

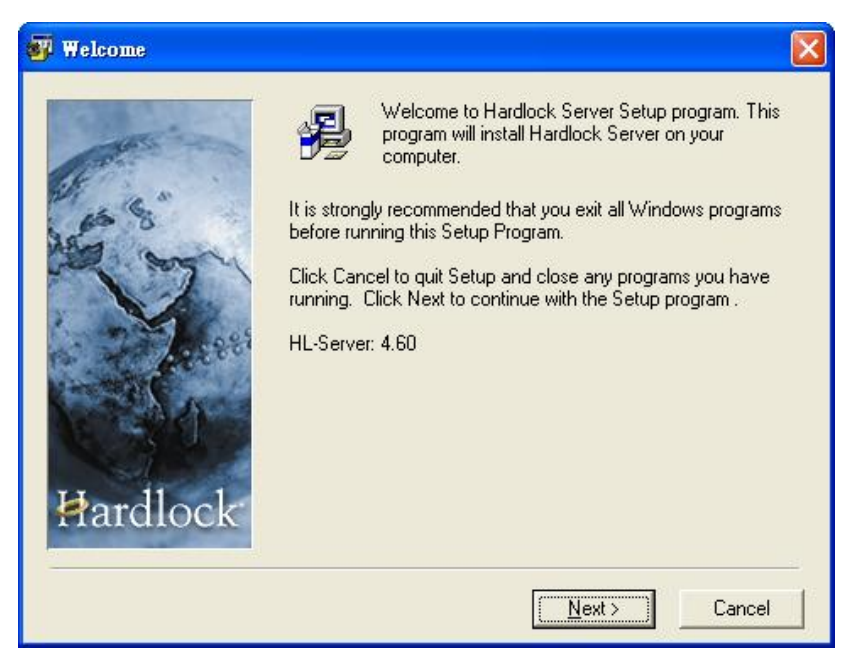

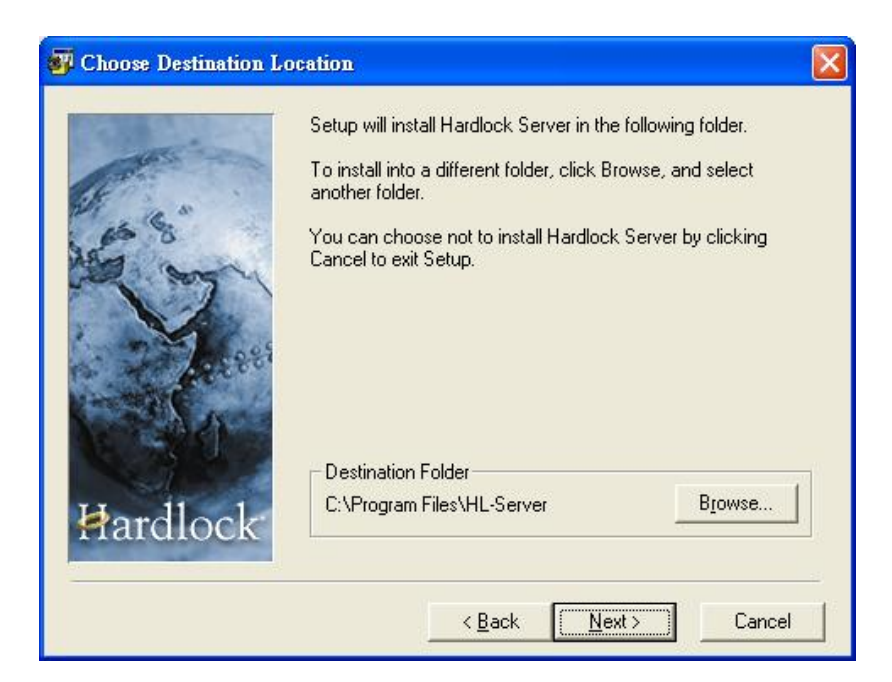

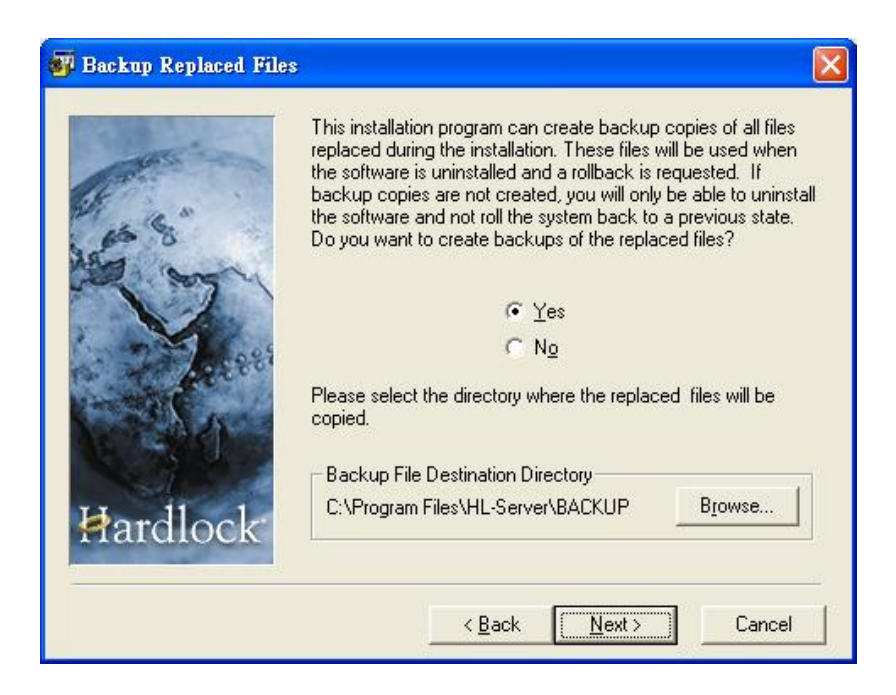

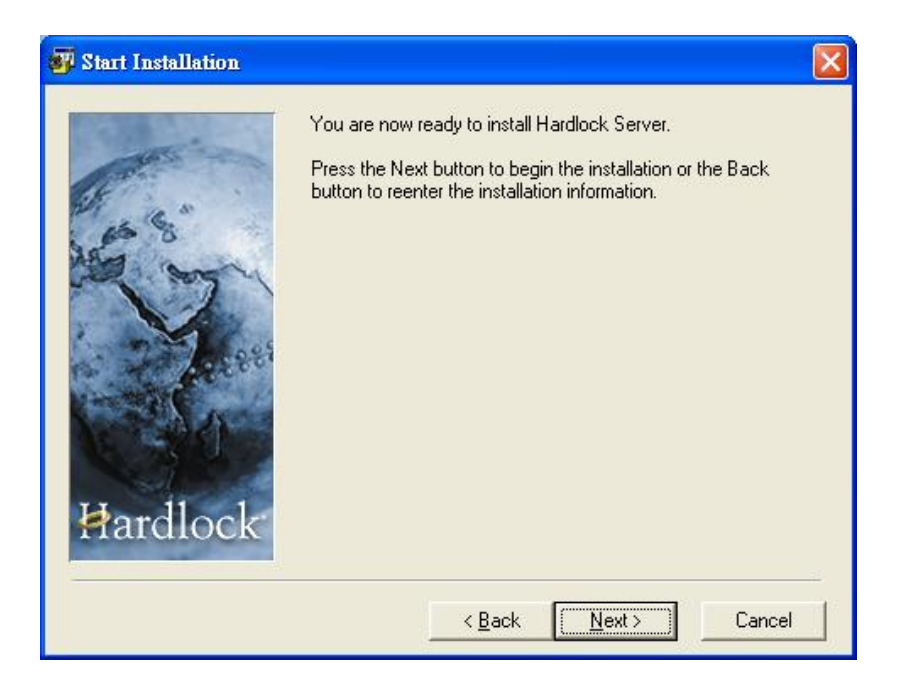

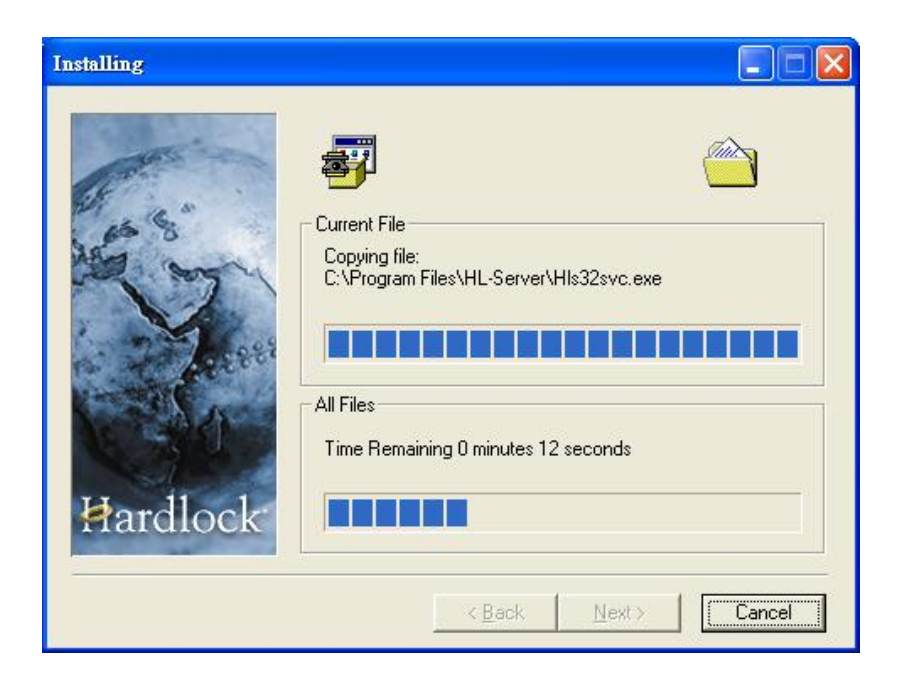

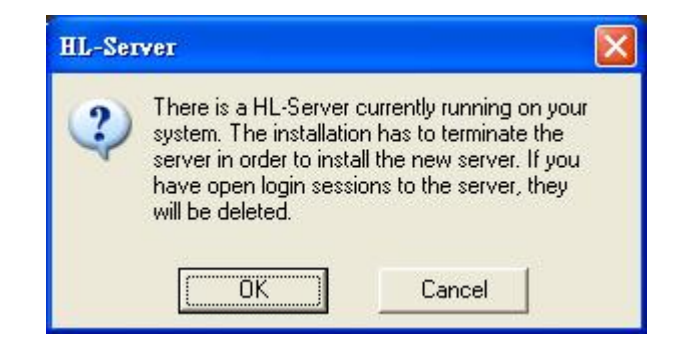

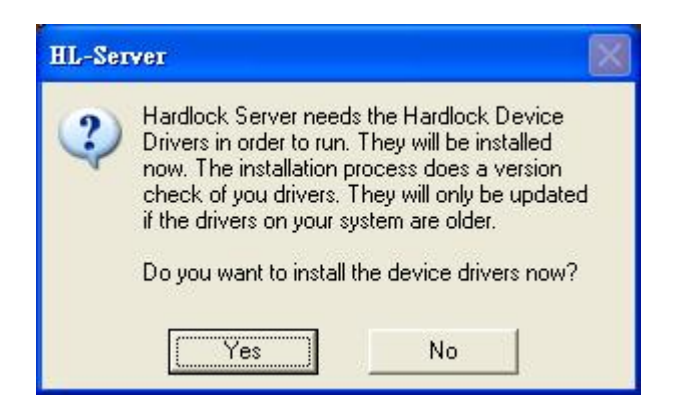

| Installing |                                                                                                    | × |
|------------|----------------------------------------------------------------------------------------------------|---|
| Hardlock   | Current File<br>Copying Device Driver Install:<br>C:\\annie\LOCALS~1\Temp\hldrv32.exe<br>All Files<br>Time Remaining 0 minutes 19 seconds |   |
|            | < <u>B</u> ack <u>N</u> ext> <b>Cancel</b>                                                                                                |   |

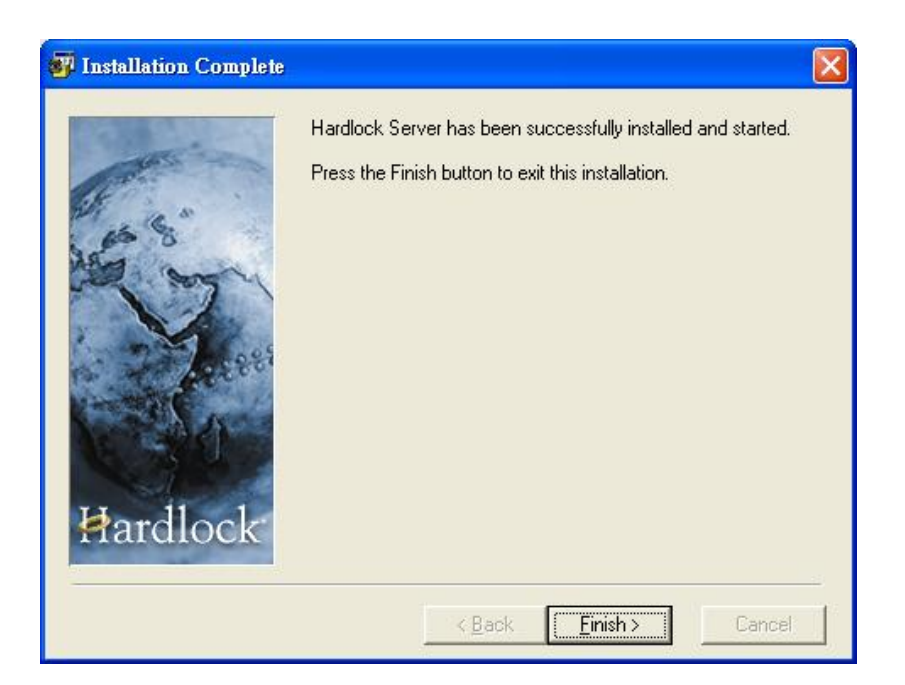

#### 備註:

當 client 端的使用人數超過購買的授權人數時會出現下列錯誤訊息

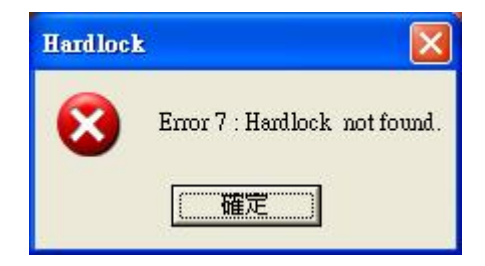

#### 第1節 軟體需求

執行 *Optalix*,一個 32 位元微軟視窗操作系統是需要的,支援的版本為 Windows 95、Windows 98、Windows NT、Windows 2000 和 Windows XP。而 Windows Me 是不支援的。

#### 第2節 硬體需求

最低硬體需求配備為: Pentium 100 Mhz、64MB RAM、60 MB 以上硬碟容量、800x600 畫素螢 幕解析度。

建議硬體需求配備為: Pentium IV 等級以上、256 MB RAM、80 MB 以上硬碟容量、1024x768 畫素螢幕解析度。

第2章 啓動 OpTaliX

**OpTaliX** 為視窗化軟體,可藉由幾個方式來開啓。分別可透過程式集 **OpTaliX** 的點選、桌面捷徑、視窗瀏覽器和 DOS 視窗提示輸入等。以下分別詳以介紹。

#### 第1節 從程式集開啓 OpTaliX

點選開始>程式集>OpTaliX程式群組開啓 OpTaliX 程式項目,如圖 2.1 所示。

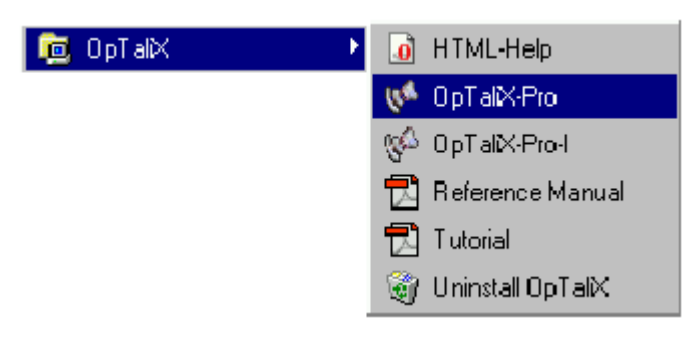

(圖 2.1) OpTaliX 程式群組清單

除了執行程式外, **OpTaliX** 程式群組中也包含有 HTML-Help、Reference Manual、Tutorial 和 uninstalling OpTaliX。這裡的兩個執行程式: **OpTaliX-Pro**和 **OpTaliX-Pro-I**, 這兩個版本的 功能是一致的,除了視窗的風格不同,請參考第三章來取得更進一步的資訊。

#### 第2節 從視窗瀏覽器開啓 OpTaliX

*OpTaliX* 檔案格式在程式安裝過程中已經通過了 Windows 的註冊,因此永許使用者可以特定的透鏡檔來開啓 *OpTaliX*,換句話說,直接敲選延伸檔名爲.otx 的檔案即可。如圖 2.2 所示。

| 名稱                                | 大小   | 類型           | 修改日期 🗸             |
|-----------------------------------|------|--------------|--------------------|
| Copy-Lens                         | 4 KB | OpTaliX Lens | 2003/3/25 下午 06:50 |
| 🖗 ZOOM-14X-USP-5786943-F120-27DEG | 8 KB | OpTaliX Lens | 2002/11/25 上午 12:  |
| 🥵 USP-6075653                     | 6 KB | OpTaliX Lens | 2002/5/1 下午 08:43  |
| 🖗 JP-11231219                     | 8 KB | OpTaliX Lens | 2002/5/1 下午 07:38  |
| 🖗 JP-11190821                     | 7 KB | OpTaliX Lens | 2002/5/1 下午 07:33  |

(圖 2.2) 直接開啓 OpTaliX Lens (otx) 檔案格式的名稱

#### 第1節 從 DOS 視窗開啓 OpTaliX

進入 DOS 視窗,轉換目錄到 **OpTaliX** 目錄底下,輸入執行檔 optalixp xxx.otx 或 optalixp-i xxx.otx 來開啓透鏡檔。如圖 2.3 所示。

| C:\WINNT\sys | stem.32\cmd.exe |                     |   |
|--------------|-----------------|---------------------|---|
| 2004/06/21   | 01:49a          | 1,926 usergrn.lib   |   |
| 2004/11/23   | 11:41a          | <dir> usersur</dir> |   |
| 2004/06/21   | 01:49a          | 371,264 usersur.dll |   |
| 2004/06/21   | 01:49a          | 550 usersur.exp     |   |
| 2004/06/21   | 01:49a          | 1,926 usersur.lib   |   |
| 2004/06/23   | 12:49a          | 44,442 whatsnew.txt |   |
| 2003/01/10   | 11:55a          | 45,056 wintax.dll   |   |
| 2003/01/17   | 04:01a          | 7,017 zmxotx.dat    |   |
|              | 31 個檔案          | 38,149,023 位元組      |   |
|              | 13 個目錄          | 2,952,253,440 位元組可用 |   |
|              |                 |                     |   |
| C:\Program   | Files \OpTali   | X-Pro>optalixp      | - |

(圖 2.3) DOS 環境下開啓 OpTaliX 程式

#### 第2節 關閉 OpTalix

- ◆ 選擇主選單 File>Exit 或直接點選主視窗右上角圖示 ≥ 點選來關閉 OpTaliX 程式。
- ◆ 若使用指令列,可輸入指令 EXI 或 QUIT 來關閉程式

### 第3章 入門的第一步

如前章節所述, OpTaliX 程式有兩個版本可供使用:

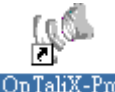

OpTaliX-Pro 以 OpTaliX-Pro 開啓的是活動視窗 (floating windows),也稱之為未受限 (unconstrained) 視窗,換句話說,我們可以恣意移動各個視窗於螢幕上的任何位置。

OpTaliX-Pro-I 以 OpTaliX-Pro-I 開啓的是壓縮視窗 (inside-root),也可稱之為限制 (constrained) 視窗,任何被開啓視窗都將受限在主視窗之內。

如圖 3.1 所示,儘管兩個開啓程式後產生的視窗風格相異,但其功能都是一樣的。下圖顯示兩個視窗的差異性。

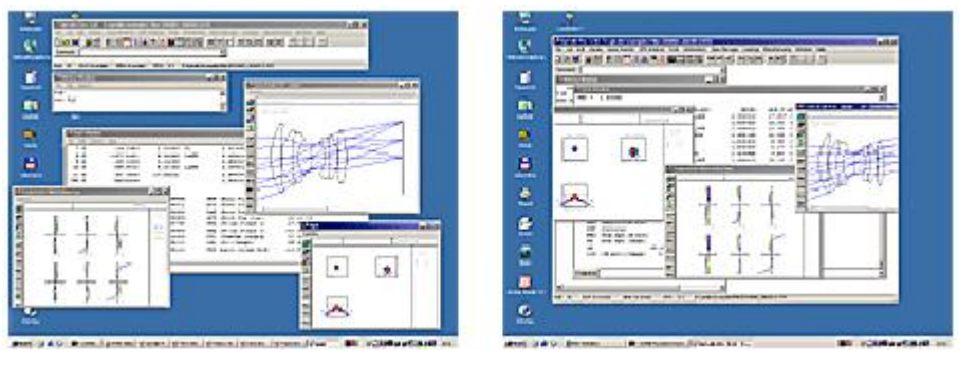

(圖 3.1) 左圖為活動視窗,右圖為壓縮視窗

開啓後的視窗,如圖 3.2 所示,包含主視窗、文字視窗和歷史紀錄視窗。

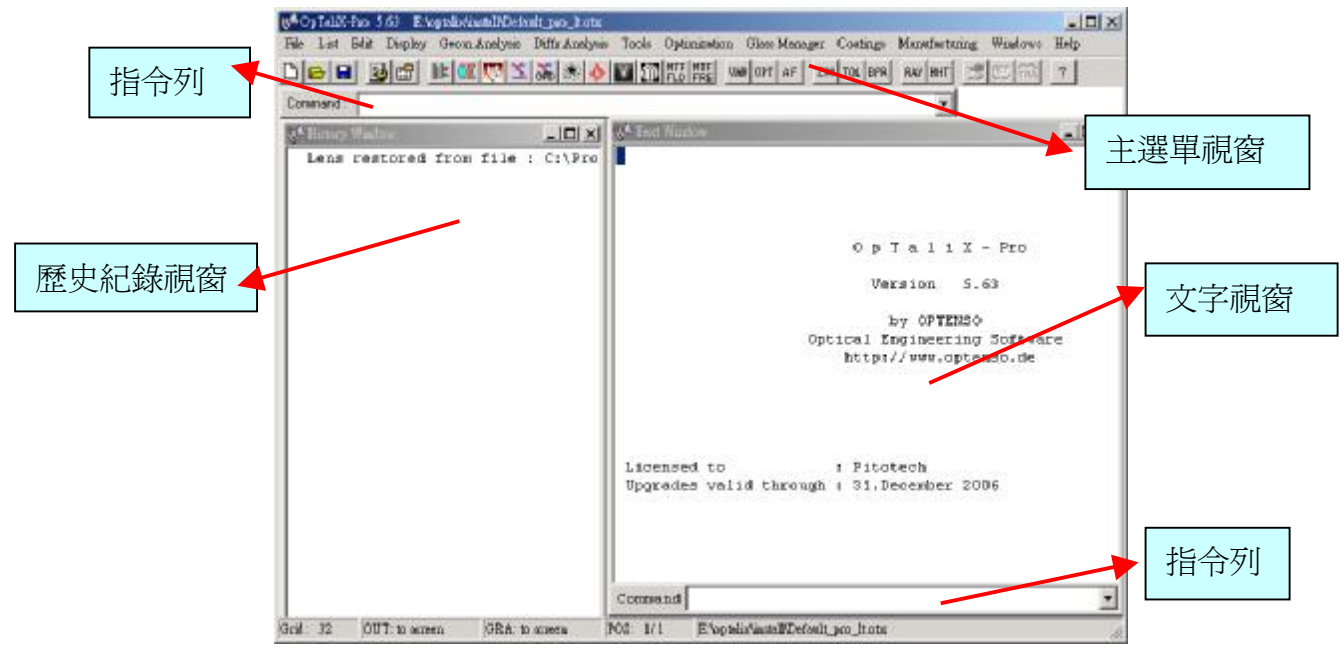

(圖 3.2) OpTaliX 主視窗

軟體可由兩種方式來操作 - 指令和巨集,或是從圖形使用者界面。這兩種方法都可以隨時 切換或隨意的互動,對於大部分的指令,都存在有相對應的選單。

主視窗提供了兩個指令列,其功能完成一樣,一個置於工具列下方,另一個則整合在文字輸出視窗內。所有的指令都可以在參考手冊 (reference manual) 中找到完整的描述。

指令列的語法是完整通用的,因爲這是需用來對程式控制、優化限制項定義和巨集語言。 基本上,假如使用者選擇了一項視窗選單,其指令會在內部產生並轉換對使用者的反應。在本 教學手冊中,將對一些指令初步認識。

文字視窗和歷史紀錄視窗說明如下:

- ◆ 文字視窗 (Text Window) 提供所有數值分析的結果,和設計過程所需的資訊
- ◆ 歷史紀錄視窗 (History Window) 記載所有曾經輸入過,或程式自動產生的指令

對於這兩個視窗,文字視窗和歷史紀錄視窗總是出現在主視窗上,而且是不可關閉。一旦 軟體被開啓完成,一個"預設"的系統總是會被載入,此光學系統將會記憶前一次使用的設定, 此外,當程式被中斷時,也會自動儲存在"預設"系統。這種提供預設值的好處是能夠方便保存 設計的資料。

#### 第1節 主視窗

主視窗包含功能表 (Menu bar)、工具列 (Tool bar) 和指令列 (command line)。